## Creating a Group Account in I2U2 eLab

A group must be created to make searching for eclipse data across all of eLab. Here is how it is done.

Log into the teacher account assigned to your school.

On the teacher home page menu bar, select Registration

| Cosmic Ray e-Lab                                                                                                    | 0 🦯 🔌                                 | gbnteacher Log out    |                         |  |  |  |
|----------------------------------------------------------------------------------------------------|---------------------------------------|-----------------------|-------------------------|--|--|--|
| Teacher Home Share Ideas Standards<br>e-Labs Home Project Home Student Home                                                                                                    | Site Index                            | Registration          | Publish Posters         |  |  |  |
| Teacher Home - Bookmark It!                                                                                                    |                                       |                       |                         |  |  |  |
| ▼ <u>View News Alert</u>                                                                                                    |                                       |                       |                         |  |  |  |
| Getting ready for the Next Generation Science Standards? This e-Lab mee<br>link in the menu for listing.                                                                                                    | ts ALL NGSS scien                     | ce and engineering pr | ractices. See Standards |  |  |  |
| Click on each topic or its arrow to expand it. Click again to collapse it. Click on <b>Expand All Topics</b> or <b>Collapse All Topics</b> to expand or collapse all the content on the page. These only work when you have Javascript enabled in your web browser. |                                       |                       |                         |  |  |  |
| Expand All Top                                                                                                    | Expand All Topics                     |                       |                         |  |  |  |
| ► e-Lab Summary                                                                                                    |                                       |                       |                         |  |  |  |
| Introduction to Cosmic Ray Research                                                                                                    | ► Introduction to Cosmic Ray Research |                       |                         |  |  |  |
| ► Good Research Questions                                                                                                    | ► Good Research Questions             |                       |                         |  |  |  |
| Student Prior Knowledge and Skills                                                                                                    | ► Student Prior Knowledge and Skills  |                       |                         |  |  |  |
| ► Learner Outcomes and Assessment                                                                                                    |                                       |                       |                         |  |  |  |
| Suggestions for Getting Started                                                                                                    |                                       |                       |                         |  |  |  |
| Navigating Students Through the e-Lab                                                                                                    |                                       |                       |                         |  |  |  |
| ► Help Desk & Sharing Ideas                                                                                                    |                                       |                       |                         |  |  |  |

e-Lab Technology Requirements

| Cosmi                           | c Ray e-                                                                 | 🛟 🧪 🐁 gbnteacher Log out                                     |                                                                                                    |              |                 |  |  |
|---------------------------------|--------------------------------------------------------------------------|--------------------------------------------------------------|----------------------------------------------------------------------------------------------------|--------------|-----------------|--|--|
| Teacher Home<br>e-Labs Home     | Share Ideas<br>Project Home                                              | Standards<br>Student Home                                    | Site Index                                                                                                    | Registration | Publish Posters |  |  |
| e-Lab Registration              |                                                                          |                                                              |                                                                                                    |              |                 |  |  |
| No longer at the same school    | l? Contact <u>e-labs@fna</u>                                             | a <u>l.gov</u> for a new account                             |                                                                                                    |              |                 |  |  |
| Change your e-mail address.     | Change your e-mail address. Use this link to update your e-mail address. |                                                              |                                                                                                    |              |                 |  |  |
| Register student research gro   | oups.                                                                    | Use this link to re<br>research groups                       | Use this link to register less than ten students. You can link new students to existing<br>research groups or you can create new research groups for students.                                                                                   |              |                 |  |  |
| View research groups.           |                                                                          | View a list of all a                                         | View a list of all active groups and student members.                                                                                                    |              |                 |  |  |
| Log out research groups.        |                                                                          | If any of your res<br>they are not able<br>Until you log the | If any of your research groups has exceeded the maximum number of logins and<br>they are not able to log out themselves, you will need to log them out using this tool.<br>Until you log them out, no one else can login as that research group. |              |                 |  |  |
| Update your research groups     | including passwords                                                      | Update your rese                                             | Update your research groups.                                                                                                    |              |                 |  |  |
| Assign your research groups     | to new e-Labs.                                                           | When you register them for                                   | When you register a group, they are registered for the current e-Lab. If you want to<br>register them for new e-Labs as more become available, you need to use this page.                                                                        |              |                 |  |  |
| Update detector IDs for your of | <u>1roup.</u>                                                            | When you analy:<br>information abou<br>group.                | When you analyze data in the Cosmic Ray Elab, most of the analyses need to know<br>information about your detector. This page allows you to assign detector IDs to your<br>group.                                                                |              |                 |  |  |

## On the lower right, select Make new group

| Cosmic Ray e-Lab                                                                                                    |                                                                    |                                                 | 0 🖊 🔌                                                 | gbnteacher Log out |              |                 |
|----------------------------------------------------------------------------------------------------|--------------------------------------------------------------------|-------------------------------------------------|-------------------------------------------------------|--------------------|--------------|-----------------|
| Teacher<br>e-Labs                                                                                                    | r Home<br>Home                                                     | Share Ideas<br>Project Home                     | Standards<br>Student Home                             | Site Index         | Registration | Publish Posters |
| Register n     We will cre                                                                                                    | ew student:<br>eate new gr                                         | s below. To register m<br>oups and their associ | ore students, click on the<br>ated passwords for you. | e + button.        |              |                 |
| Groups cre                                                                                                    | Groups created before Summer 2009 will not appear in the dropdown. |                                                 |                                                       |                    |              |                 |
| <ul> <li>Select if you want to grant the new group upload permissions for your detectors.</li> <li>Select  if you want the new group to take the pre-test.</li> </ul> |                                                                    |                                                 |                                                       |                    |              |                 |
| First Name                                                                                                    | Last                                                               | Name                                            | Choose group ▼                                        | Make New Group     |              | +<br>I'm done   |

Fill in a first and last name, and under Group name, enter *Eclipse####* where ##### is your DAQ number, beginning with a 6. This name is case sensitive. Click *I'm done* 

| Cosmic Ray e-Lab                                                                       |                                     |                           | 0 🖊 🔦                   | gbnteacher Log out |                 |  |
|----------------------------------------------------------------------------------------|-------------------------------------|---------------------------|-------------------------|--------------------|-----------------|--|
| Teacher H<br>e-Labs He                                                                 | ome Share Ideas<br>ome Project Home | Standards<br>Student Home | Site Index              | Registration       | Publish Posters |  |
| Register new                                                                           | students below. To register         | more students, click on t | he + button.            |                    |                 |  |
| We will create                                                                         | e new groups and their ass          | ociated passwords for you | 1.                      |                    |                 |  |
| Groups created before Summer 2009 will not appear in the dropdown.                     |                                     |                           |                         |                    |                 |  |
| • Select 🗊 👔 if you want to grant the new group upload permissions for your detectors. |                                     |                           |                         |                    |                 |  |
| Select      if you want the new group to take the pre-test.                            |                                     |                           |                         |                    |                 |  |
| Tony                                                                                   | One                                 | Eclipse 6818              | Choose group            |                    | •               |  |
| * Group Name contain                                                                   | s invalid characters. Use ar        | ny alphanumeric combina   | tion, dashes or underso | cores. No spaces.  | I'm done        |  |

You will get a screen with a password for your new group.

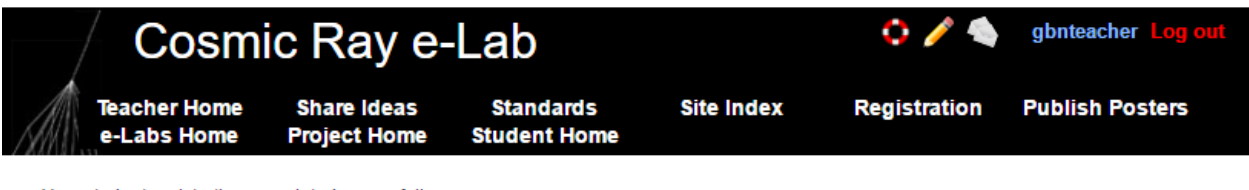

Your student registration completed succesfully.

The new groups we created for you (and their associated passwords) are listed below.

You may now use the File...Save feature in your browser to save the information below.

Group Name Password Eclipse6690 accursia Go back to the Registration tab. On the Registration page, select *Update your research group including passwords*.

From the drop down menu, select your group, and press Show Group Info

| Cosmic Ray e-Lab                                                                                                    |                             |                           | 🛟 🧪 🍓 gbnteacher Log out |              |                 |  |
|----------------------------------------------------------------------------------------------------|-----------------------------|---------------------------|--------------------------|--------------|-----------------|--|
| Teacher Home<br>e-Labs Home                                                                                                    | Share Ideas<br>Project Home | Standards<br>Student Home | Site Index               | Registration | Publish Posters |  |
| Update your groups         • Select a group from the dropdown and click 'Show Group Info'.         • Make your changes and click 'Update Group Information' to save.         • You can also view a list of all active groups and student members.         AGwrp          Show Group Info          Update Group Information |                             |                           |                          |              |                 |  |

Select the 2017-2018 academic year.

Upload: Yes

In survey: No

You may change the password or use the assigned password.

Then press Update Group Information

| Cosmi                                                                                                    | 0 🦯 🔍                                                                                               | gbnteacher Log out                                                             |                                                                                 |              |                 |
|----------------------------------------------------------------------------------------------------|----------------------------------------------------------------------------------------------------|--------------------------------------------------------------------------------|---------------------------------------------------------------------------------|--------------|-----------------|
| Teacher Home<br>e-Labs Home                                                                              | Share Ideas<br>Project Home                                                                         | Standards<br>Student Home                                                      | Site Index                                                                      | Registration | Publish Posters |
| Update your groups                                                                                       |                                                                                                    |                                                                                |                                                                                 |              |                 |
| <ul> <li>Select a group from the Make your changes a</li> <li>You can also view a <u>line</u></li> </ul> | ne dropdown and click<br>and click 'Update Grou<br><u>st</u> of all active groups a                 | "Show Group Info".<br>Ip Information' to <b>save</b> .<br>and student members. |                                                                                 |              |                 |
| Eclipse6690 V S                                                                                          | how Group Info                                                                                      |                                                                                |                                                                                 |              |                 |
|                                                                                                    | Group Name<br>Academic Ye<br>Role:<br>Upload:<br>In survey:<br>Password:<br>Verify Passw<br>Active: | e:<br>ear:<br>vord:<br>delete from "Eclipse669                                 | Eclipse6690<br>2016-2017 ▼<br>User<br>● No ● Yes<br>No ● Yes<br>✓<br>0": ■ tone |              |                 |
| Update Group Information                                                                                 |                                                                                                    |                                                                                |                                                                                 |              |                 |